# The following steps will add GConnect to your iPhone Home Screen.

### STEP 1: Open Safari on your iPhone

Guaranty

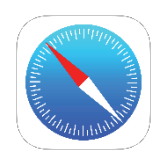

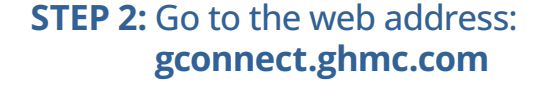

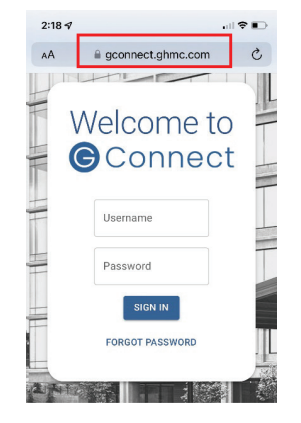

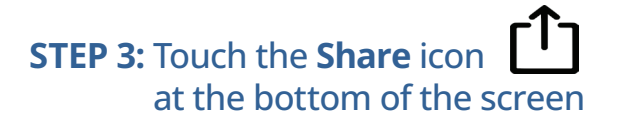

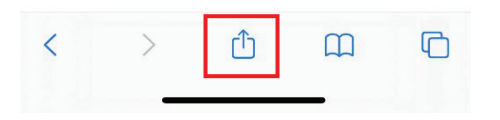

## STEP 4: Touch Add to Home Screen (+

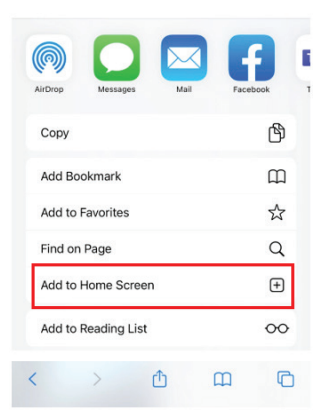

#### STEP 5: Give the Icon a Title

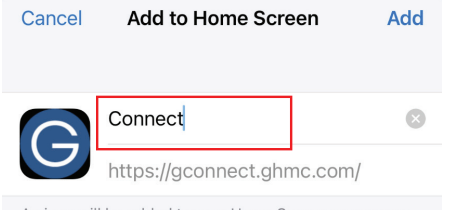

An icon will be added to your Home Screen so you can quickly access this website.

### STEP 6: Click Add

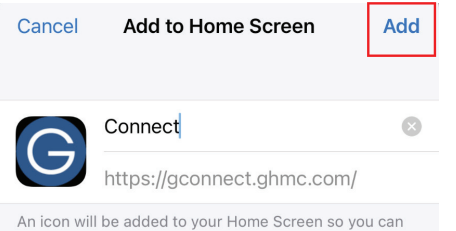

quickly access this website.

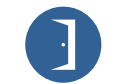

© 2022 Guaranty Home Mortgage Corporation. NMLS #135462. Products, pricing, terms, and/or conditions expressed herein are accurate as of the date of publication and subject to change without notice. Refer to current product guidelines on GHMC.com for most up-to-date requirements. This is not a commitment to lend. All loans subject to review and approval in accordance with applicable eligibility and regulatory requirements. Please contact your designated Account Executive for assistance.

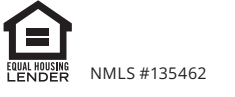